## Students - How do I access and fill in the Senior Survey

1180 February 21, 2023 <u>eCollect</u> 1352

## **Table of Contents**

- How to access the form on the PowerSchool on a web browser
- How to access the form on the PowerSchool mobile application

## How to access the form on the PowerSchool on a web browser

Make your way to PowerSchool "PowerSchool Student Login"

Once you're signed in, select "Forms" on the left hand side menu.

Here is the legend for the statuses of each of your forms:

Select the name of the form you need to fill in. Status will show as "Empty".

Click on the drop down and select your post graduation plans then click submit.

Wait for the confirmation before exiting the page.

Once this page comes into view you should be all set. It will show a date and time of entry and the status will show up as "Submitted".

## How to access the form on the PowerSchool mobile application

Make your way to PowerSchool "PowerSchool Student Login"

Once you're signed in, select "More" on the bottom left corner then "Forms".

Select the name of the form you need to fill in. Status will show as "Empty".

Click on the drop down and select your post graduation plans then click submit.

Wait for the confirmation before exiting the page.

Once this page comes into view you should be all set. It will show a date and time of entry and the status will show up as "Submitted".

Online URL: <u>https://kb.lawrence.k12.ma.us/article.php?id=1180</u>